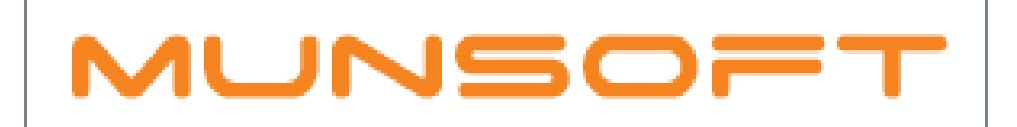

# municipal financial software

# MUNSOFT MATTERS

HELPFUL HINTS -QUICK CODE MIGRATION -ALIGNING CONTROL BALANCES (6.1 TO 6.2) -SEGMENT VERIFICATION

JULY 2018

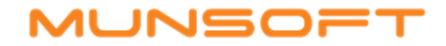

# DESCRIPTION

The following information will assist with the finer details of successfully completing your Munsoft Year End process.

### QUICK CODE MIGRATION

If the quick code you are correcting is of an Income nature and you have budgeted on the correct 6.2 strings, the new segment string will be listed to choose from on the Quick Code Maintenance screen.

However, if you have not captured budget against the correct strings, but you want to transact against the correct Income Item, you can use below steps to correct the Quick Code.

In the screenshot below, the Item on the quick code on 6.1 is no longer at posting level on 6.2.

| NUNSOFT           |                   | S                                               | egment Enquiry                     |                                        |                                  |                    |
|-------------------|-------------------|-------------------------------------------------|------------------------------------|----------------------------------------|----------------------------------|--------------------|
| Financial Year    | 2018              | Segment                                         | 🕫 Quick Code                       | Oper                                   | ning Balance                     | 127,475.64-        |
| Quick Code        | CONSUM094         | 4501 <u>-</u>                                   | 0.0111.05                          | Closi                                  | ing Balance                      | 0.00               |
|                   | Sheriff Fees      | and revenue stamps 88                           | 0//11145                           |                                        |                                  |                    |
| Function          | Finance: Re       | venue Sheriff Fees (                            | (532)                              |                                        |                                  |                    |
| Item              | Payables an       | d Accruals                                      |                                    |                                        |                                  |                    |
| Project           | Default Tran      | nsactions                                       |                                    |                                        |                                  |                    |
| Costing           | Costing:Def       | ault                                            |                                    |                                        |                                  |                    |
| Funding           | Fund:Non-f        | unding Transactions                             |                                    |                                        |                                  |                    |
| Regional          | istrict Munic     | cipalities:DC21 Ugu:M                           | Municipalities:KZN                 | 216 Ray Nkonyer                        | ni:Whole of the Munic            | ipality            |
| Segment Desc      | Trade and C       | ther Payable Exchan                             | nge Transactions                   | : Payables and                         |                                  |                    |
| Segment Detail    | History           | History Details                                 | Budgets                            | Costing                                | Segments                         |                    |
| Function          | Functio           | n: Finance and Admi                             | inistration: Core I                | unction: Finance                       | : Revenue Sheriff Fee            | es (532)           |
| Item              | Liabilitie        | s:Current Liabilities:                          | Trade and Other                    | Payable Exchang                        | e Transactions:Payab             | les and Accruals   |
| Project           | Default           | Transactions                                    |                                    |                                        |                                  |                    |
| Costing           | Costing           | :Default                                        |                                    |                                        |                                  |                    |
| Funding           | Fund:Ne           | on-funding Transacti                            | ons                                |                                        |                                  |                    |
| Regional          | Regiona<br>Ugu:Mu | l:Regional Identifier:<br>nicipalities:KZN216 F | Local Governmen<br>Ray Nkonyeni:Wh | t by Province:Kw<br>ole of the Municip | azuluNatal:District Mu<br>Dality | inicipalities:DC21 |
| Project Reference |                   |                                                 |                                    |                                        |                                  |                    |

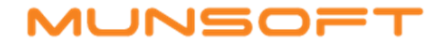

To correct:

On the 6.1 mSCOA Chart, note the 'level' of the Item (Posting with Internal Breakdown allowed)

On the 6.2 mSCOA Chart, the Posting level of the same Item has moved down a level, therefore the 'new' Posting level Item will be selected.

| MUNSOFT                                                                                                    | SCOA Account Selection                                                                                                    | MUNSOFT                                                                                                    | SCOA Account Selection                                                                                                    |
|----------------------------------------------------------------------------------------------------|----------------------------------------------------------------------------------------------------|----------------------------------------------------------------------------------------------------|----------------------------------------------------------------------------------------------------|
| Version 6.1 •                                                                                                    | (B) Breakdown Allowed (I) Internal<br>ITEM ASSETS AND LIABILITIES                                                                                                    | Version 6.2  Segment 1                                                                                                    | (B) Breakdown Allowed (I) Internal Br<br>ITEM ASSETS AND LIABILITIES                                                                                                    |
| Bank Overdraft     Gonsumer Depos     Gonsumer Depos     Financial Liabiliti     X Liabilities: Currer     Provision and Im     Provision and Im     Trade and Other     Affiliates Rela     Trade and Ot     Trade and Ot | sits<br>ies<br>int Liabilities: Income Tax Payable (P)<br>apairment<br>Payable Exchange Transactions<br>ated Parties and Associated Companies<br>ther Payable Exchange Transactions: Accrued Interest (P)<br>ther Payable Exchange Transactions: Advance Payments (I)<br>ring and Interface Accounts<br>ther Payable Exchange Transactions: Leave Accrual (P)<br>ther Payable Exchange Transactions: Dividends Declared not Paid (P)<br>ther Payable Exchange Transactions: Electricity Bulk Purchase (P)<br>ther Payable Exchange Transactions: Long Service Award (P)<br>ther Payable Exchange Transactions: Auditor-General of South Africa (P)<br>ther Payable Exchange Transactions: Payables and Accruals (I)<br>ther Payable Exchange Transactions: Pension and Retirement Contribution<br>ther Payable Exchange Transactions: Bulk Water (P)<br>ther Payable Exchange Transactions: Bulk Water (P)<br>ther Payable Exchange Transactions: Intercompany/Parent-subsidiary Tran | Trade and Ot      Affiliates      Accrued I      Advance      Control C      Leave Acc      Electricity      Long Serv      Auditor-C      Payables      Vitho      Payable      Payable      Payab | ther Payable Exchange Transactions<br>Related Parties and Associated Companies<br>Interest<br>Payments<br>Learing and Interface Accounts<br>crual<br>is<br>is Declared not Paid<br>Bulk Purchase<br>vice Award<br>Seneral of South Africa<br>and Accruals<br>ing Balance (I)<br>sits (P)<br>Nes and Accruals: Creditors Accruals (P) (+)<br>Nes and Accruals: Creditors Control (P) (+)<br>Nes and Accruals: Trade Creditors (P) (+)<br>Nes and Accruals: Trade Creditors (P) (+)<br>Nes and Accruals: Trad |

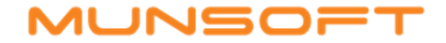

# ADD the new segment (in 2019) - General Ledger > Projects > Project Master

| MUNSOF                  | Project:           | Default Transactions   |                        |                     |                 |
|-------------------------|--------------------|------------------------|------------------------|---------------------|-----------------|
|                         | Year:              | 2019                   |                        |                     |                 |
| Sort By<br>Partial Desc | © Function         | C Item                 | © Funding              | g 🔿 Regio           | nal © Costing   |
| 001 Budget Line         | Desc Sheriff Fe    | ees and Revenue Stam   | ps 860/711145          |                     |                 |
| Function                | 6 - Finance: Rev   | enue Sheriff Fees (532 | 2)                     |                     |                 |
| Item                    | 7 ▼ Payables and   | Accruals: Creditors A  | ccruals                | Mour 6 2 Hom        |                 |
| Funding                 | a Fund:Non-fu      | nding Transactions     |                        | New 0.2 item        |                 |
| Regional                | 5 - istrict Munici | palities:DC21 Ugu:Mun  | icipalities:KZN216 Ray | Nkonyeni:Whole of t | he Municipality |
| Costing                 | 4 Costing:Defa     | ult                    |                        |                     |                 |
| KPI Ref                 | •                  |                        |                        |                     |                 |
| Control Acc             |                    |                        |                        |                     |                 |
|                         | 2019               | 2020                   | 2021                   | 2022                | 2023            |
| Budget                  | 0.0                | 0.00                   | 0.00                   | 0.00                | 0.00            |

ADD a Quick Code with the new segment string - General Ledger > SCOA Menu > Utilities > Quick Code Maintenance

| MUNSOFT                                                         | SCOA Quick Code Maintenance                                                                                                    | ?      |
|-----------------------------------------------------------------|----------------------------------------------------------------------------------------------------|--------|
| Version<br>Prefix<br>Code<br>Quick Code Desc<br>Change Segments | 6.2 CONSUMER DEBTOR INC CODE<br>094502 Sheriff Fees and Revenue Stamps 860/711145<br>Q                                                                                  | _      |
| Block YN                                                        |                                                                                                    |        |
| Segment Desc                                                    | Sheriff Fees and Revenue Stamps 860/711145                                                                                                    |        |
| Function                                                        | Function:Finance and Administration:Core Function:Finance: Revenue Sheriff Fees (532)                                                                                   |        |
| ltem                                                            | Liabilities:Current Liabilities:Trade and Other Payable Exchange Transactions:Payables and Accruals:<br>Creditors Accruals                                              |        |
| Project                                                         | Default Transactions                                                                                                    |        |
| Costing                                                         | Costing:Default                                                                                                    |        |
| Src of Funding                                                  | Fund:Non-funding Transactions                                                                                                    |        |
| Regional                                                        | Regional:Regional Identifier:Local Government by Province:KwazuluNatal:District Municipalities:DC21<br>Ugu:Municipalities:KZN216 Ray Nkonyeni:Whole of the Municipality |        |
| + Add Change Change Add                                         | Q View Excel V Ok X                                                                                                    | Cancel |

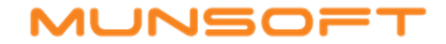

#### ALIGNING CONTROL BALANCES AFTER YEAR END

## An automated process will align Controls from 6.1 - 6.2

#### VERIFYING SEGMENTS AFTER YEAR END

- Once the system has rolled over to 2019, all NON-Control Account alignments should be done using the SCOA Verification Screen. General Ledger > SCOA Menu > Comparatives Setup > SCOA Segm Verif
  - > The program will indicate the segment which requires correction, in red with a reason for being invalid.
  - > Use the dropdown to select the correct segment.
  - > Make sure to visit all the different tabs to ensure all segments are verified.
  - > Once all is complete, make sure to click the PROCESS button at the bottom of the screen. (OK, OK, Process if you Cancel, all changes will be rolled back)
  - > By clicking PROCESS, there will be an automatic migration of balances from 6.1 to 6.2.

| Year                                    |                                                       | 2019 C                                                      | compare to Ver                                                    | sion 6.2                                               |                |                                                     |                             |                                                         |                        |
|-----------------------------------------|-------------------------------------------------------|-------------------------------------------------------------|-------------------------------------------------------------------|--------------------------------------------------------|----------------|-----------------------------------------------------|-----------------------------|---------------------------------------------------------|------------------------|
| Project                                 |                                                       | Default Tra                                                 | ansactions                                                        |                                                        |                |                                                     |                             |                                                         |                        |
| Sort By                                 |                                                       | Function                                                    | i C                                                               | Item                                                   | © Fundin       | g                                                   | C Regional                  | Costing                                                 |                        |
| Partial Desc                            |                                                       |                                                             |                                                                   |                                                        | C All          | 6                                                   | Errors Only                 |                                                         |                        |
|                                         |                                                       | Fix Line                                                    | <b>Fix Functions</b>                                              | Fix Funding                                            | Fix Project    | Fix Costing                                         | Fix Items                   | Fix Regions                                             |                        |
| 001 Chang                               | je YN 🔽                                               |                                                             |                                                                   |                                                        |                |                                                     |                             |                                                         |                        |
| Project                                 | Default Tra                                           | insactions                                                  |                                                                   |                                                        | 1              | 6 - Default T                                       | ransactions                 |                                                         |                        |
|                                         | Derduit ine                                           |                                                             |                                                                   |                                                        |                |                                                     |                             |                                                         |                        |
| Function                                | Function:                                             | Finance and                                                 | d Administratio                                                   | on: Core Funct                                         |                | 6 - Function:                                       | Finance and                 | Administration: Core                                    | Funct.                 |
| Function                                | Function: I                                           | Finance and<br>rtion of Nor                                 | d Administration                                                  | on: Core Funct<br>eivables: Housi.G                    | UID not postin | 6 - Function:                                       | Finance and                 | Administration: Core                                    | e Funct.               |
| Function<br>Item<br>Funding             | Function: I<br>Current Po<br>Fund:Non-                | Finance and<br><mark>rtion of Nor</mark><br>funding Tra     | d Administration<br>n-current Rece<br>nsactions                   | on: Core Funct<br>eivables: Housiß                     | UID not postin | 6 ▼ Function:<br>▼<br>a▼ Fund:Nor                   | Finance and                 | Administration: Core                                    | e Funct.               |
| Function<br>Item<br>Funding<br>Regional | Function: I<br>Current Po<br>Fund:Non-<br>istrict Mun | Finance and<br>rtion of Nor<br>funding Tra<br>icipalities:D | d Administration<br>n-current Reco<br>ansactions<br>)C01 West Coa | on: Core Funct<br>eivables: Housiß<br>ast:Municipaliti | UID not postin | 6 ▼ Function:<br>▼<br>a▼ Fund:Nor<br>fi▼ istrict Mu | Finance and<br>funding Tran | Administration: Core<br>isactions<br>201 West Coast:Mun | e Funct.<br>icipaliti. |